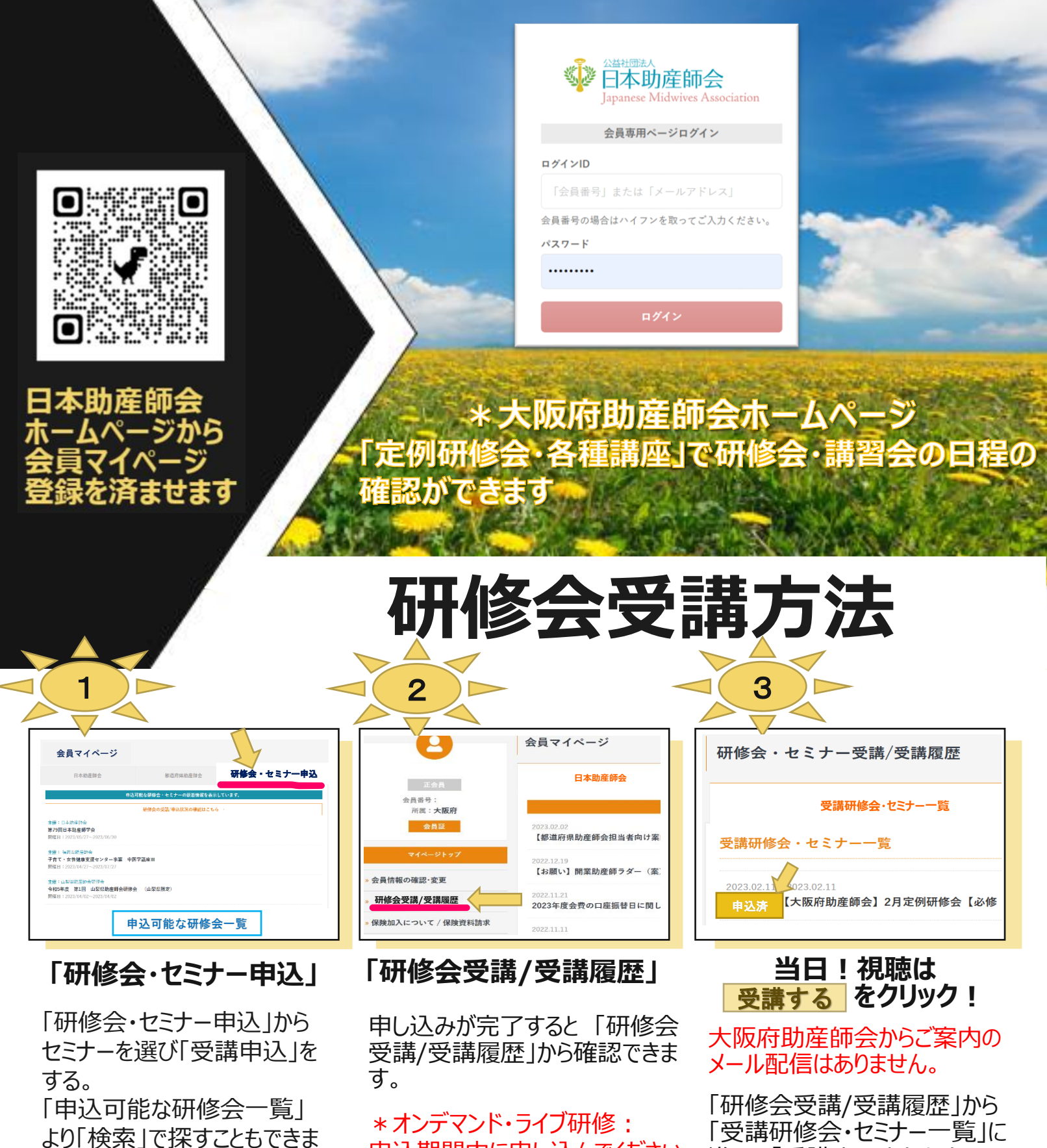

す。

申込期間内に申し込んでください。

進み、「受講する」をクリック。 受講開始30分前より入室可。 修了証はマイページから、 ダウンロードする。

一般社団法人 大阪府助産師会 教育委員会